# XTOOL | M1 Ultra

## Korte handleiding

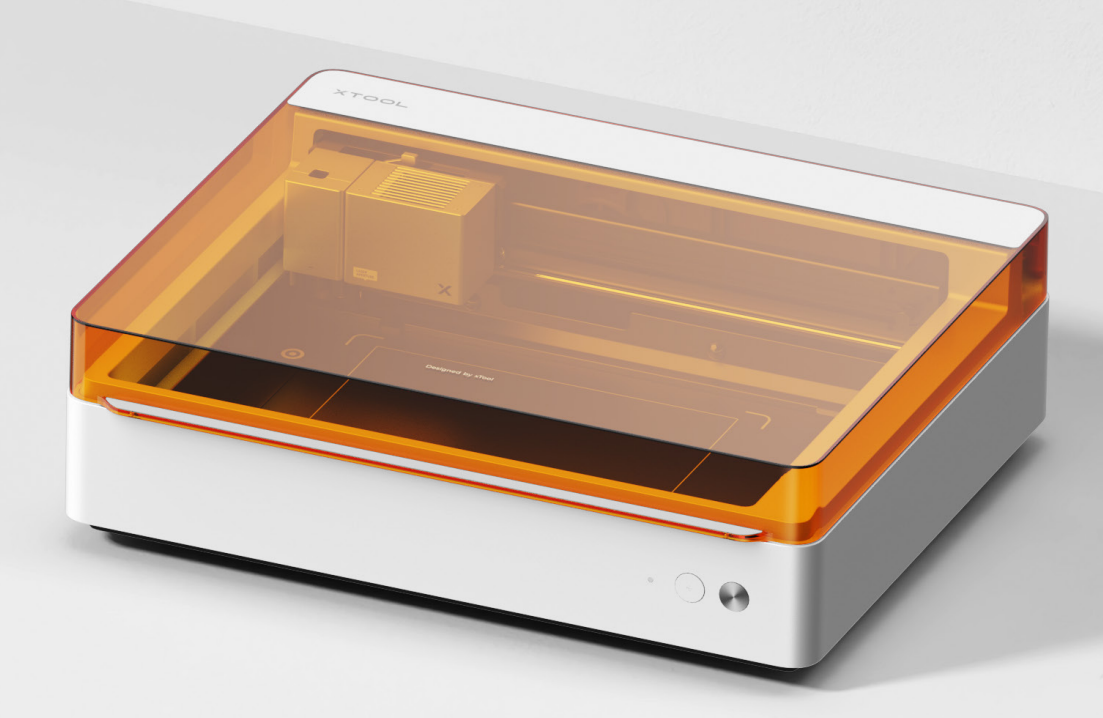

## Maak kennis met uw xTool M1 Ultra – – – – – – 02

## Voorbereidingen - - - - - - - - - - - - 04

Gebruik van xTool M1 Ultra -----08

Beschrijving van de indicator - - - - - - - - - 16

#### Lijst van onderdelen

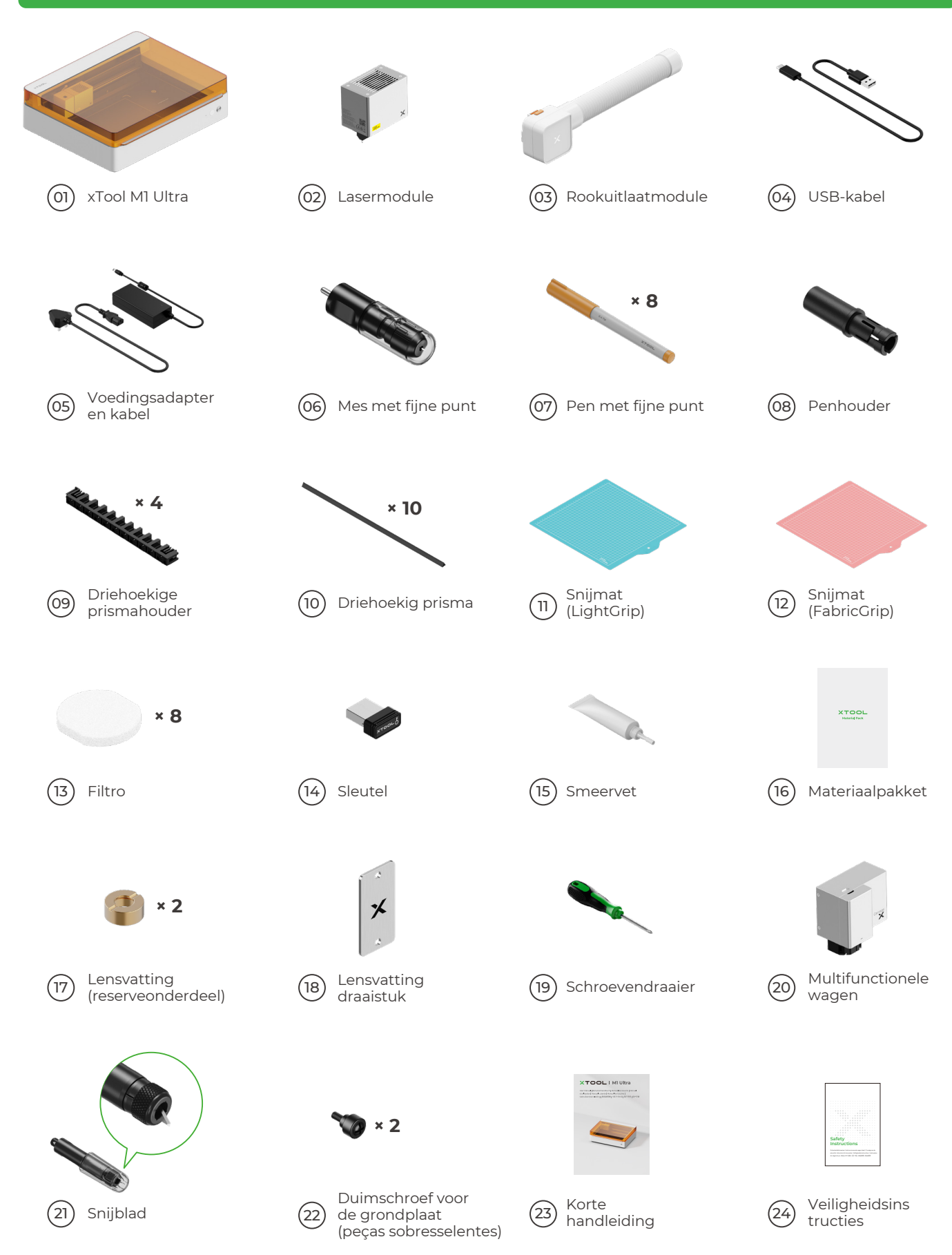

#### Maak kennis met uw xTool M1 Ultra

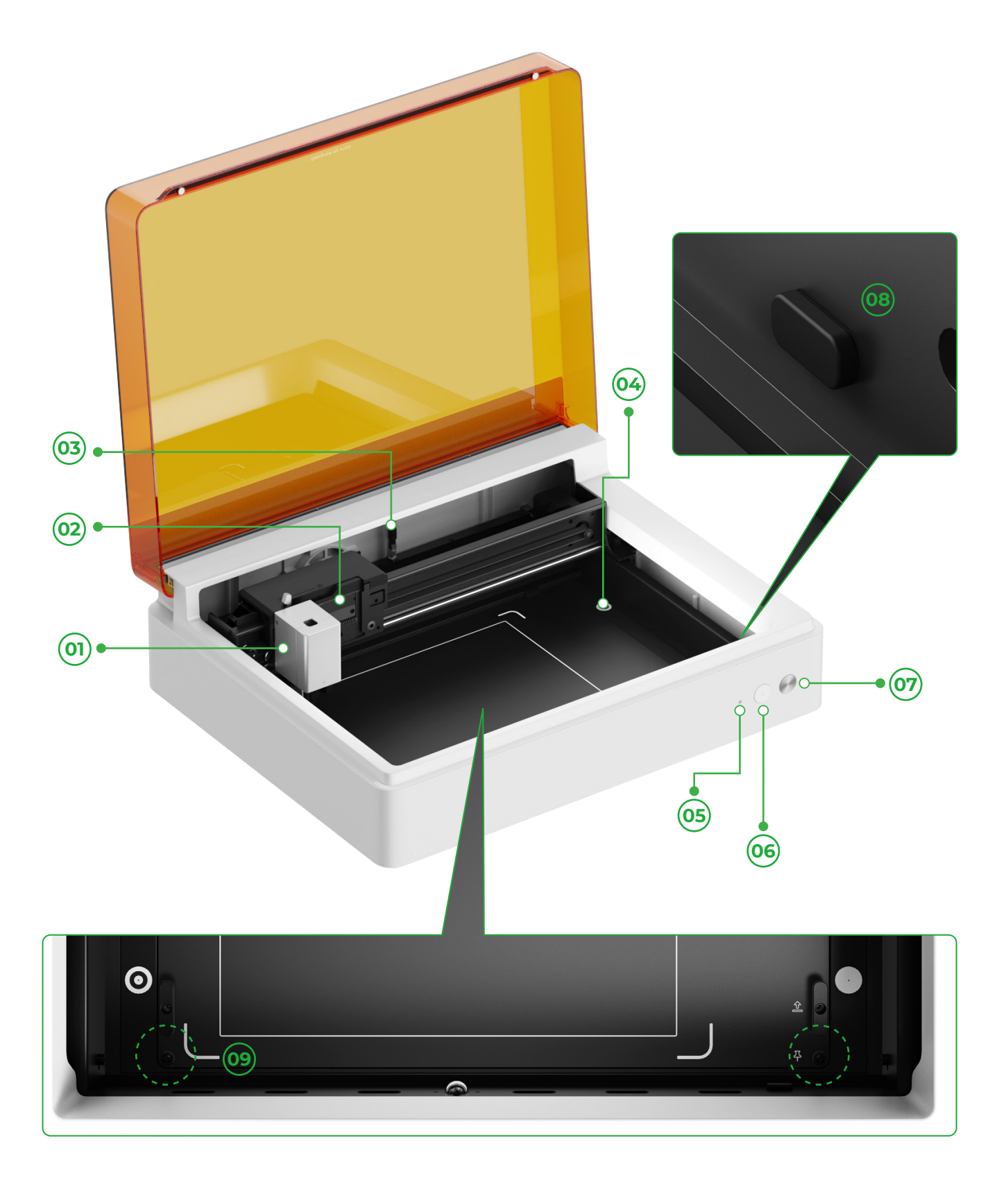

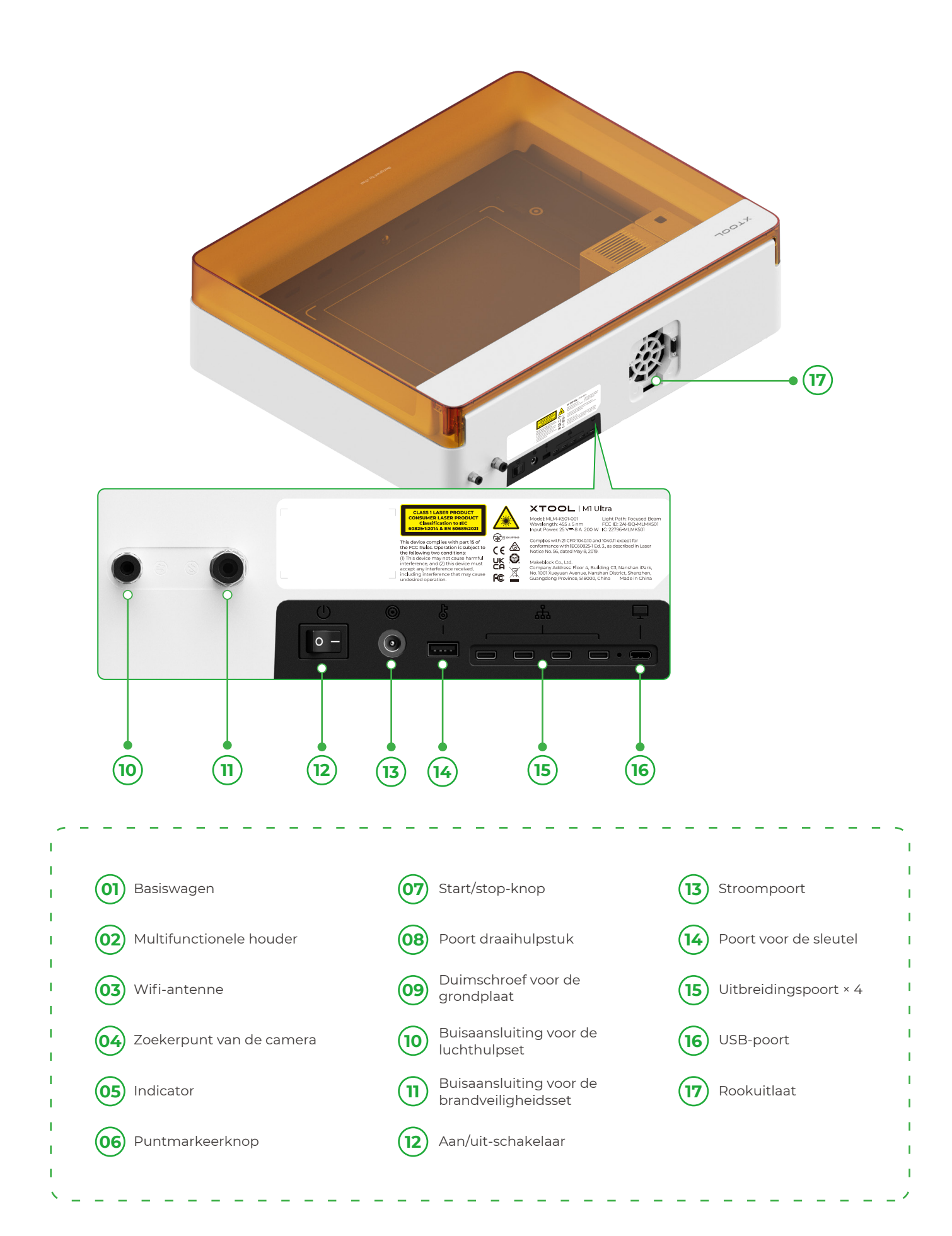

### Voorbereidingen

**1** Verwijder de schroeven waarmee de x-as en y-as geleiderails zijn bevestigd

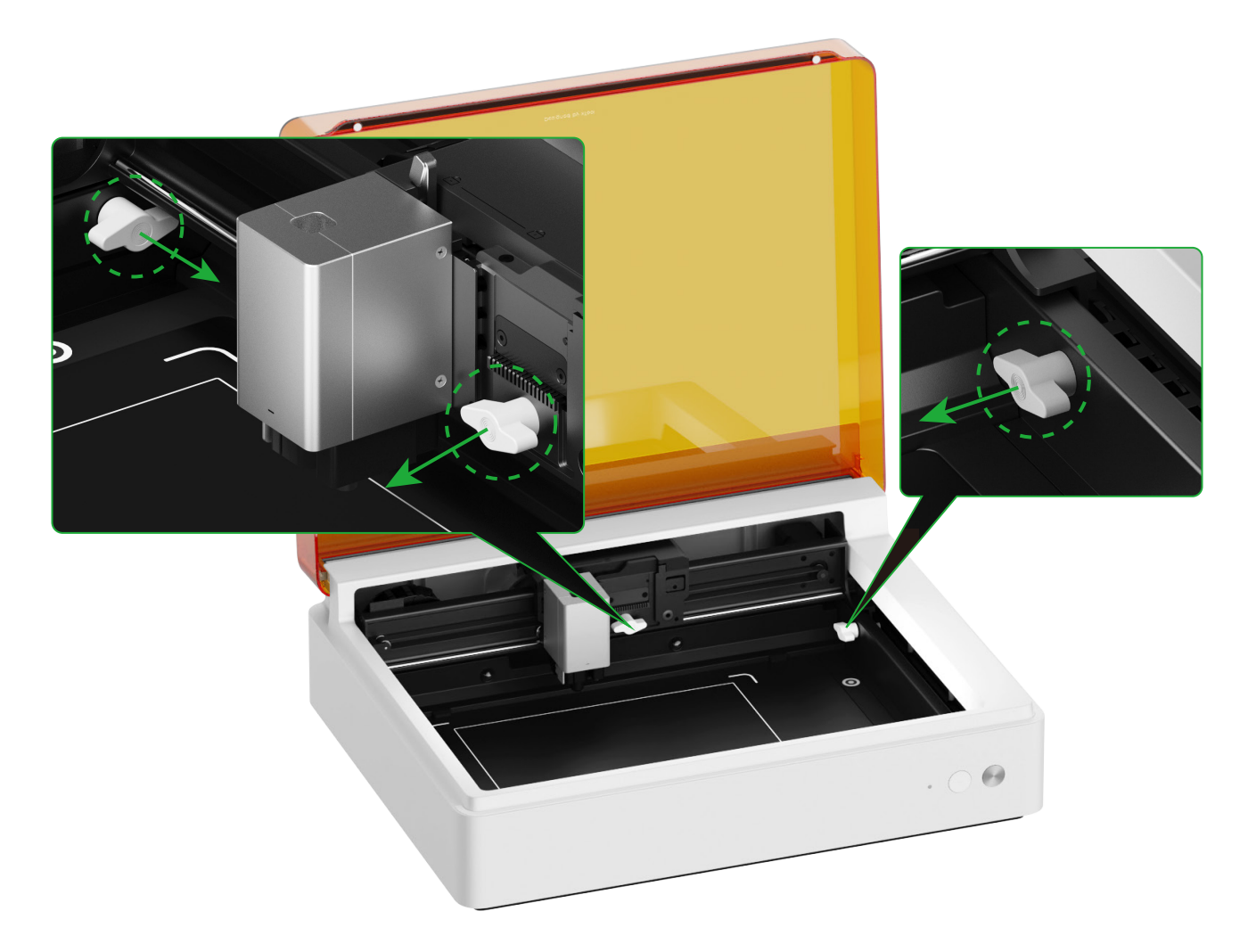

#### **2** Installeer de lasermodule

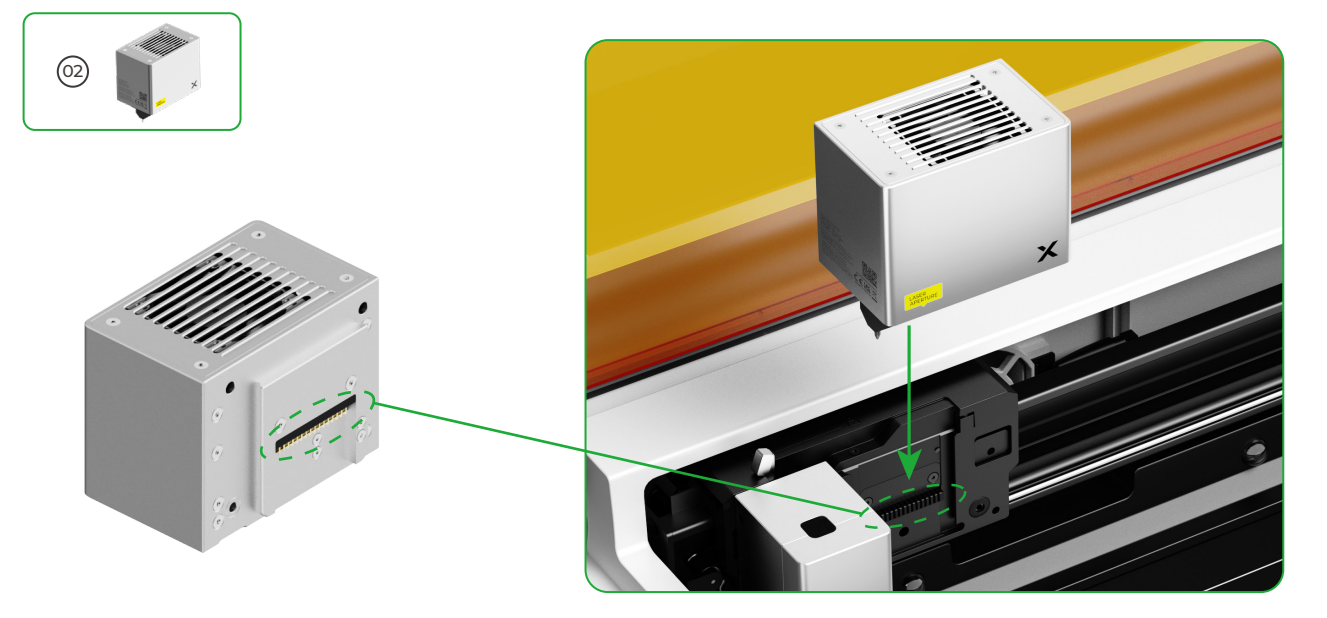

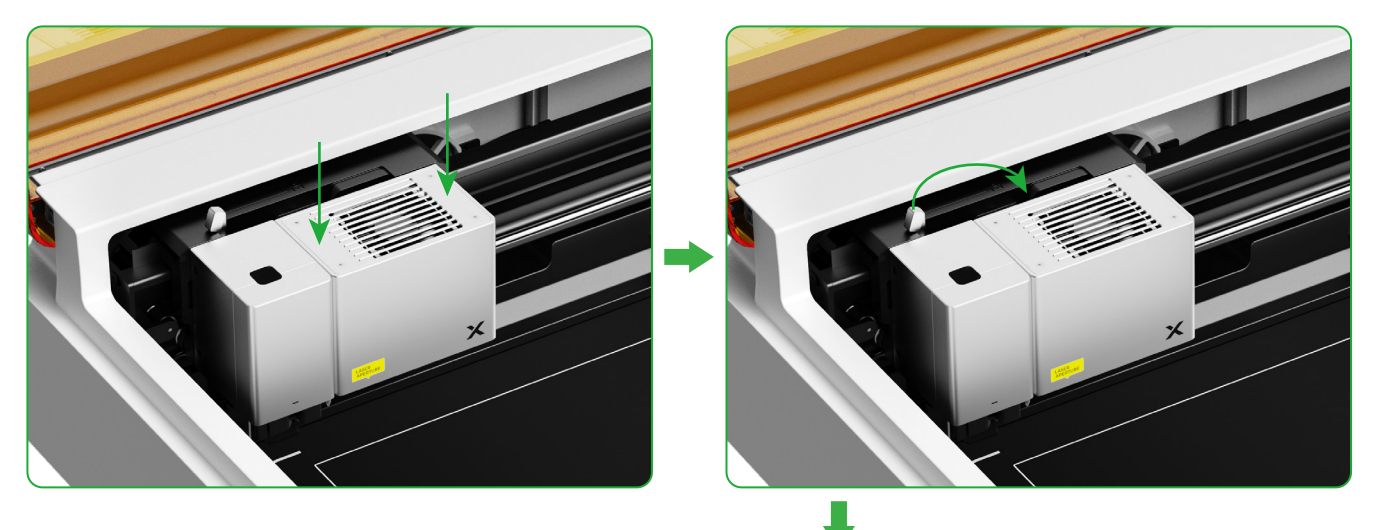

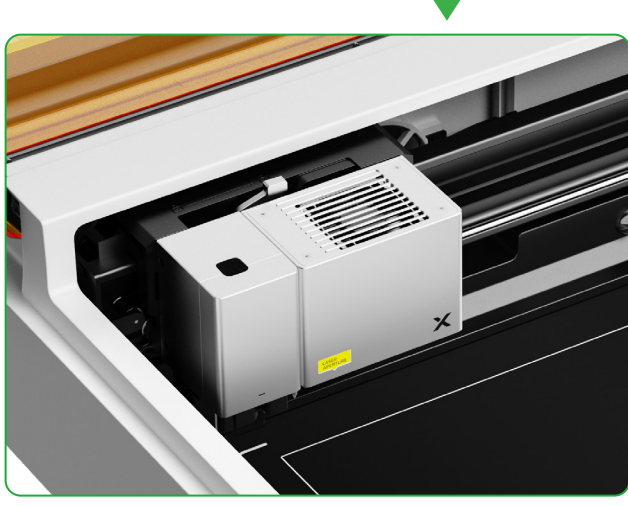

#### **3** Installeer de rookafvoermodule

!

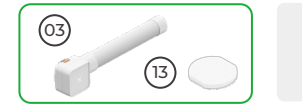

Gebruik de rookafvoermodule niet zonder filter. Anders kan de module rook en stof absorberen en beschadigd raken.

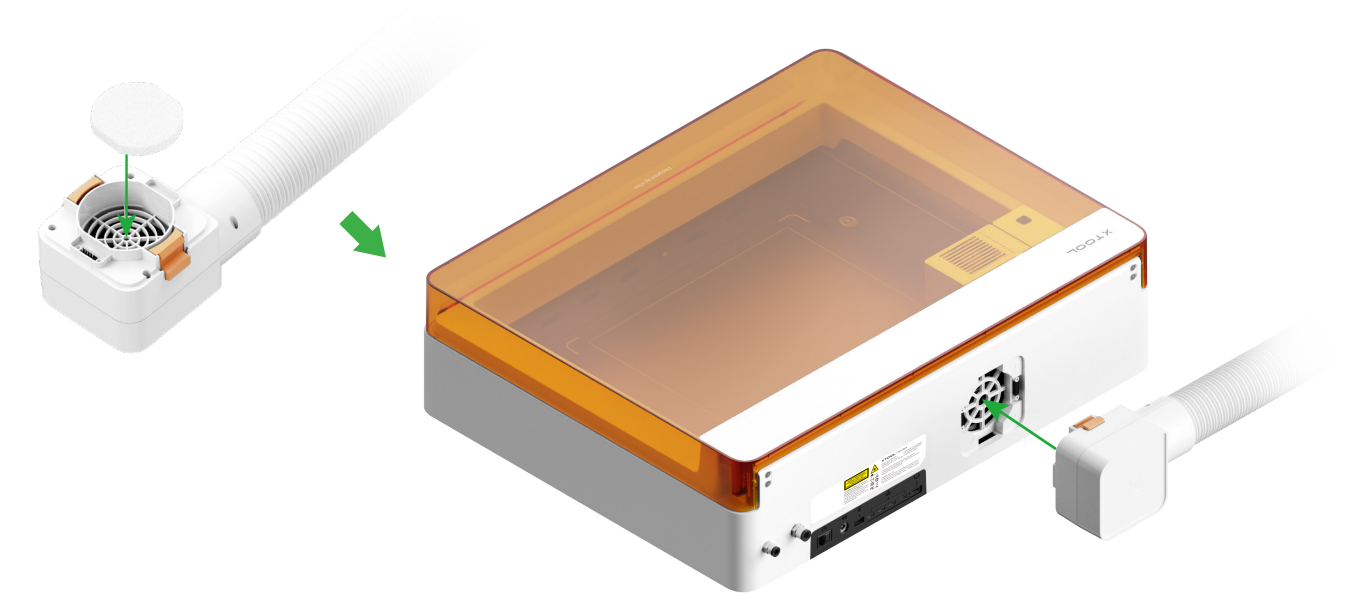

#### Breng de sleutel aan

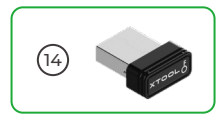

Plaats de sleutel om de verwerking en de verwante functies te ontgrendelen.

- U kunt de sleutel verwijderen om de verwerking en verwante functies te blokkeren.

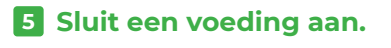

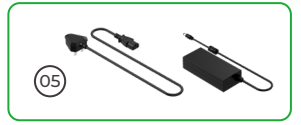

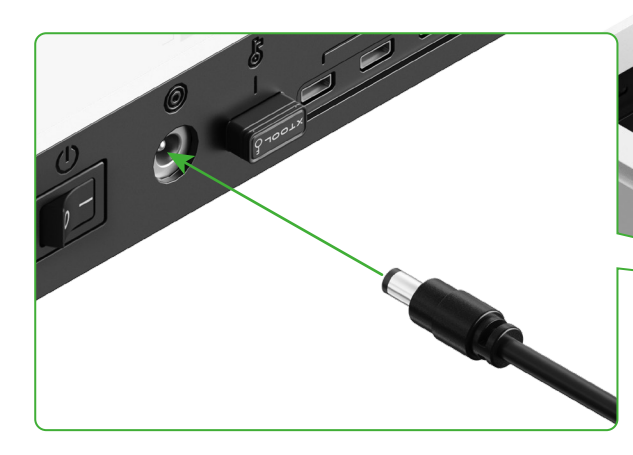

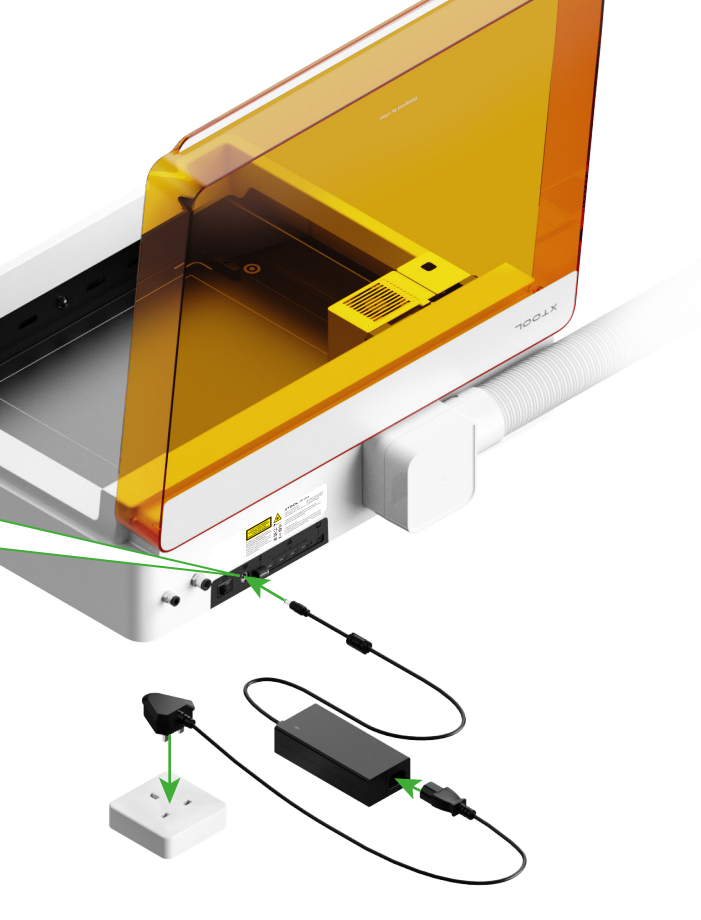

#### **6** xTool Creative Space (XCS) downloaden en installeren

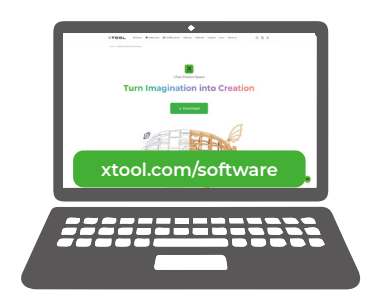

Ga naar **xtool.com/software** om xTool Creative Space (XCS) te downloaden en te installeren.

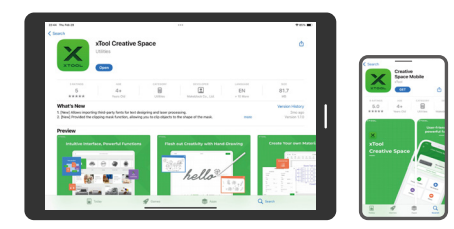

Zoek naar xTool Creative Space in een app store of scan de volgende QR code om de app te downloaden.

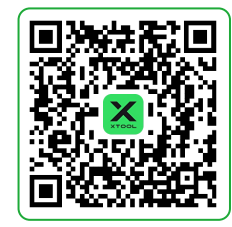

#### **7** xTool M1 Ultra aansluiten op een computer

Zet xTool M1 Ultra aan, sluit deze aan op een apparaat en meld u aan met XCS.

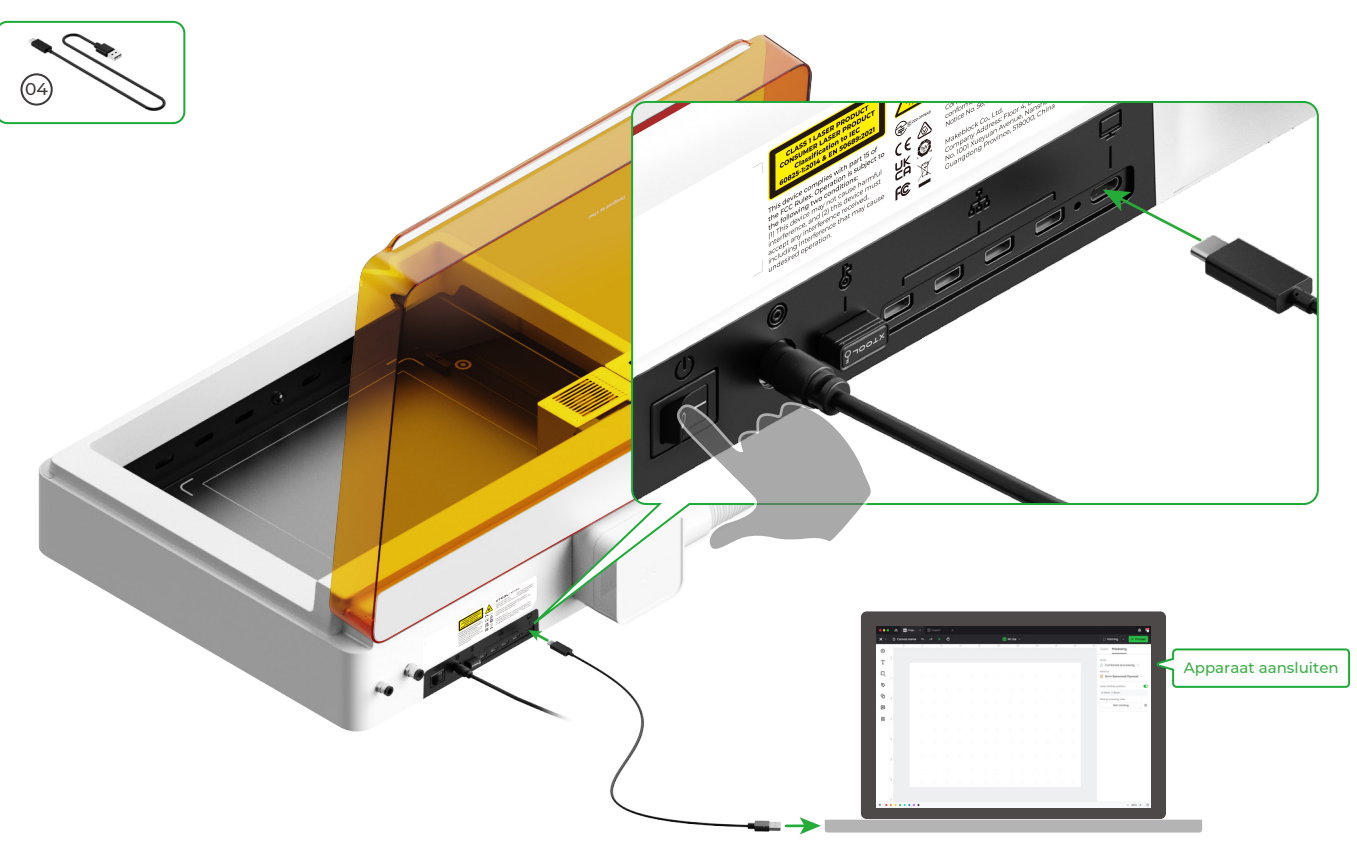

Scan de QR-code of ga naar **support.xtool.com/product/35** voor meer informatie over het gebruik van de software voor xTool M1 Ultra voor materiaalbewerking.

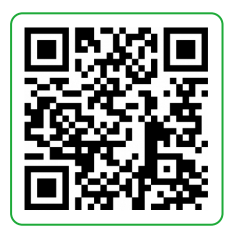

#### Gebruik van xTool M1 Ultra

#### Om te lasersnijden

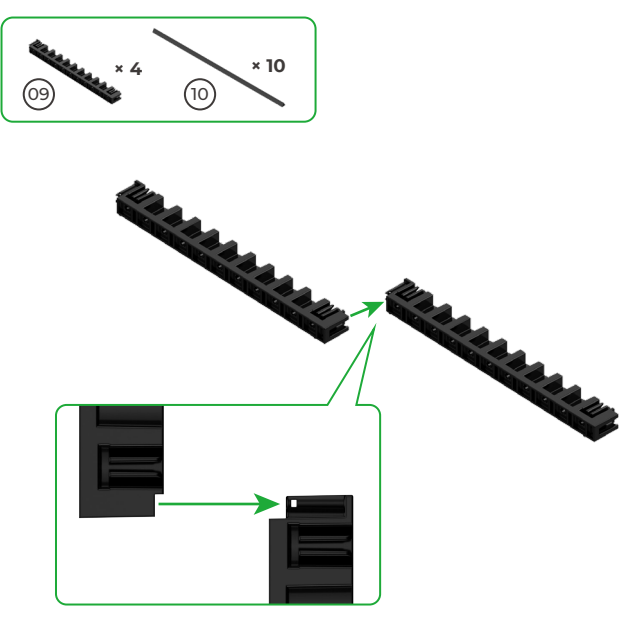

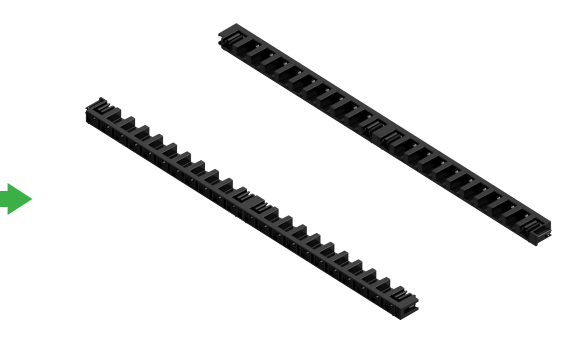

 Bevestig de andere twee driehoekige prismahouders op een gelijke manier aan elkaar.

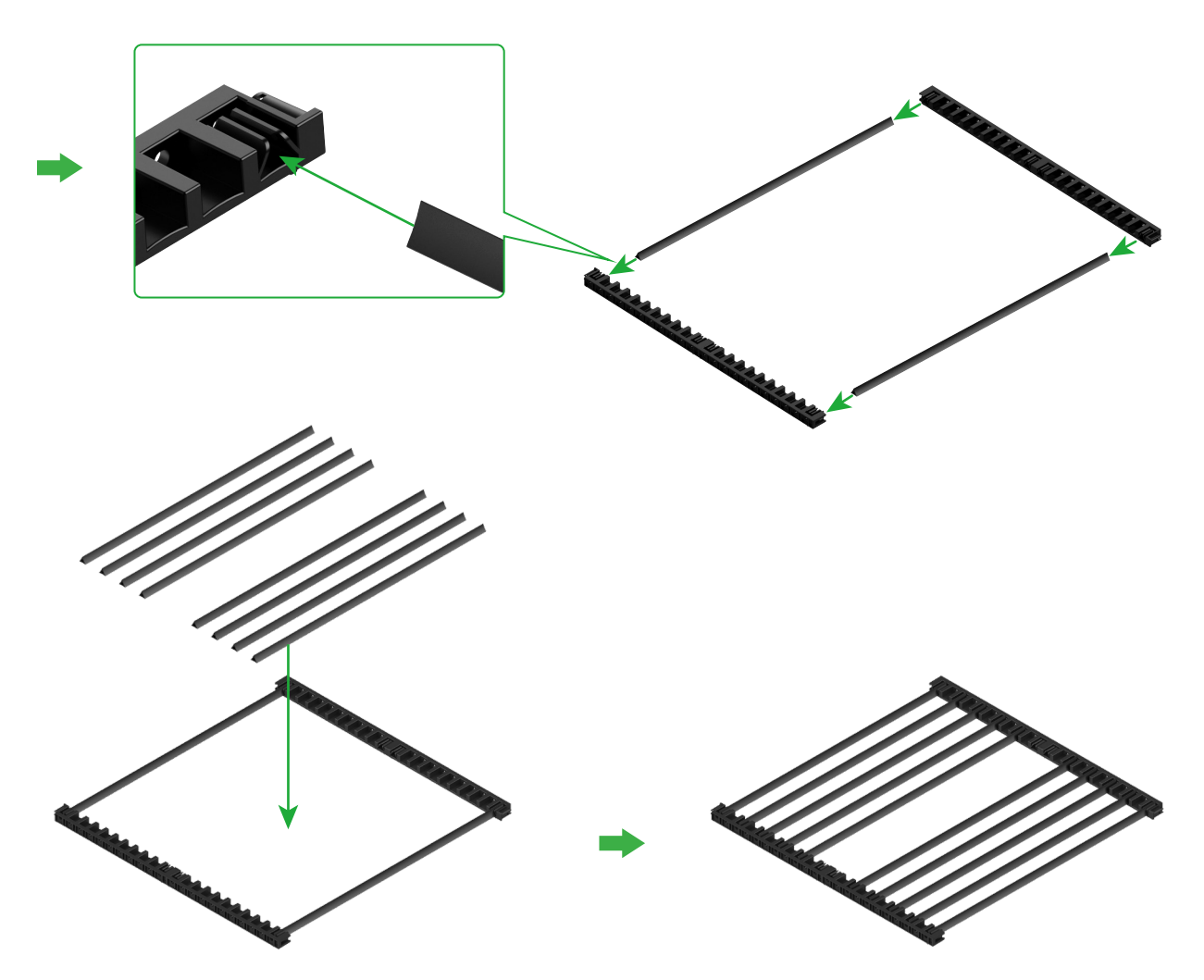

 Bepaal het aantal driehoekige prisma's op basis van het te verwerken materiaal.

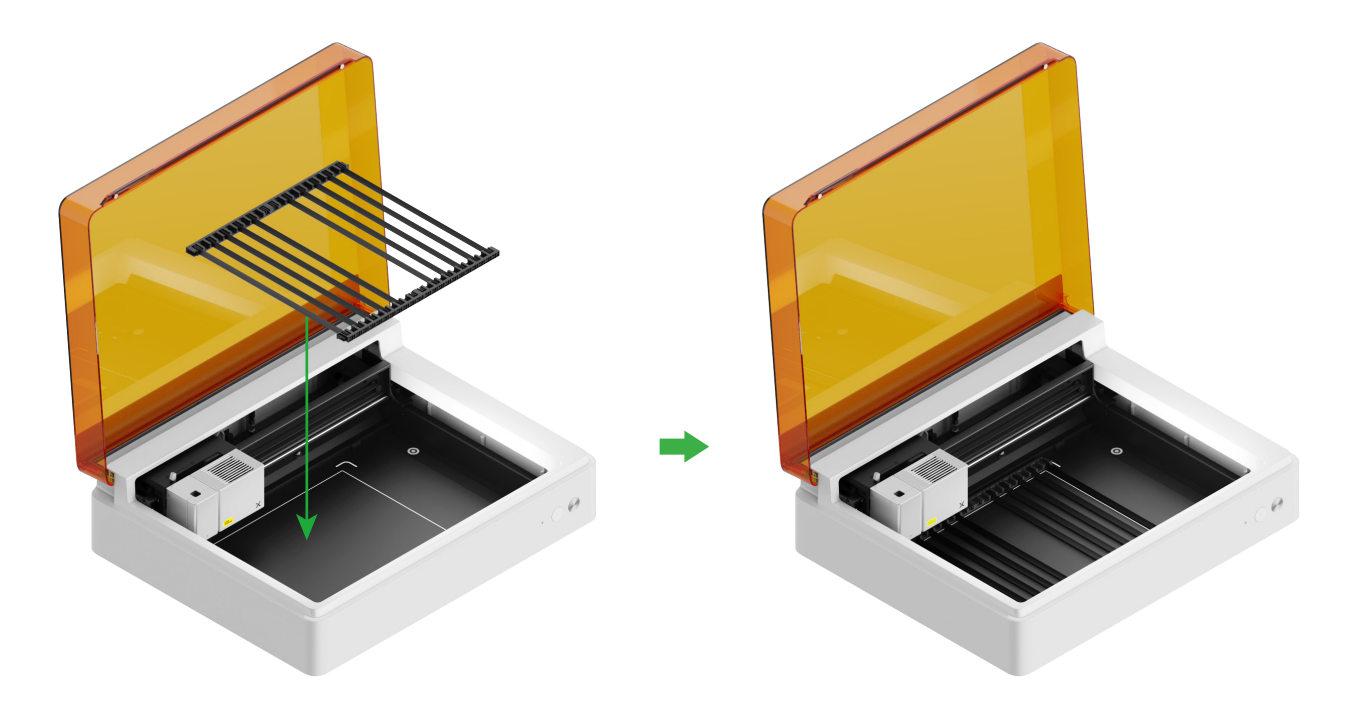

#### Voor het snijden met messen of een combinatie van laserbewerking en snijden met messen

#### (1) Leg de snijmat op de grondplaat

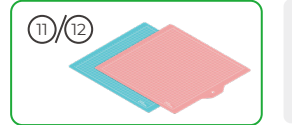

Opmerking: Voor papieren materialen zoals karton en kraftpapier gebruikt u de LightGrip-snijmat; voor stoffen materialen en dergelijke gebruikt u de FrabicGrip-snijmat. Gebruik geen snijmat als u materiaal met laserstralen snijdt.

| Snijmat          |                                                            |      |
|------------------|------------------------------------------------------------|------|
| Kleur            | Blauw                                                      | Roze |
| Te gebruiken bij | Lichtgewicht materialen                                    | Stof |
| materialen       | Karton, Pakpapier, Drukpapier,<br>Kraftpapier, Parelpapier | Stof |

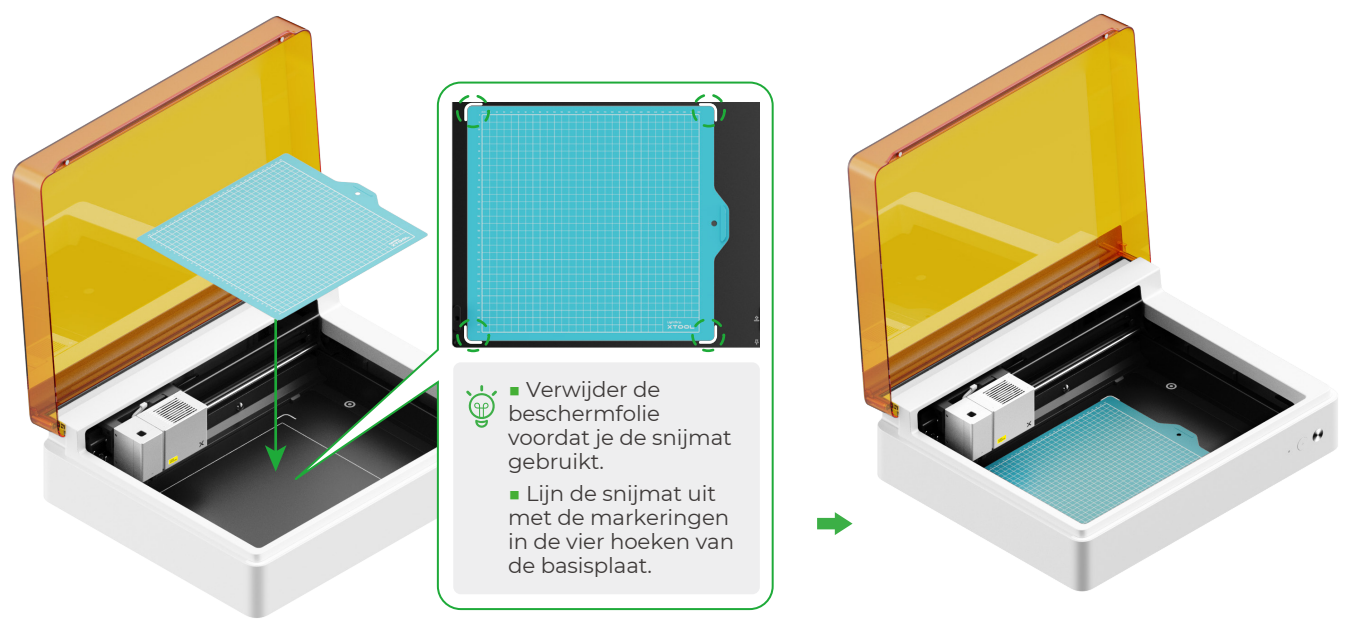

(2) Installeer het fijne puntmes op de basiswagen

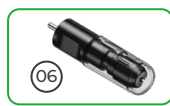

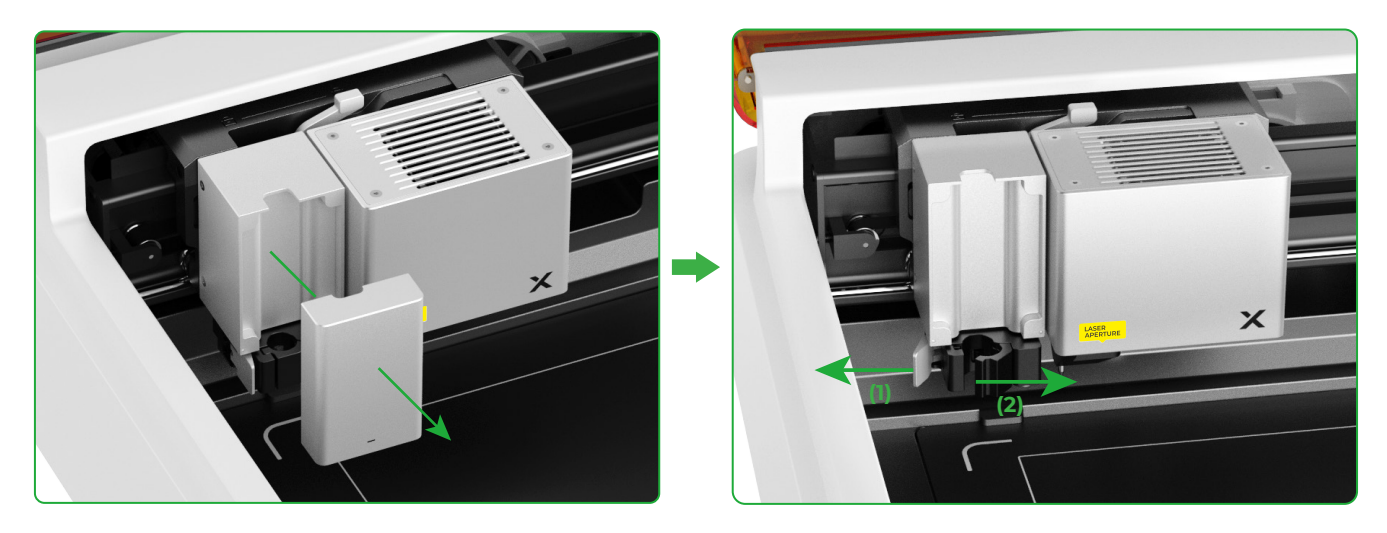

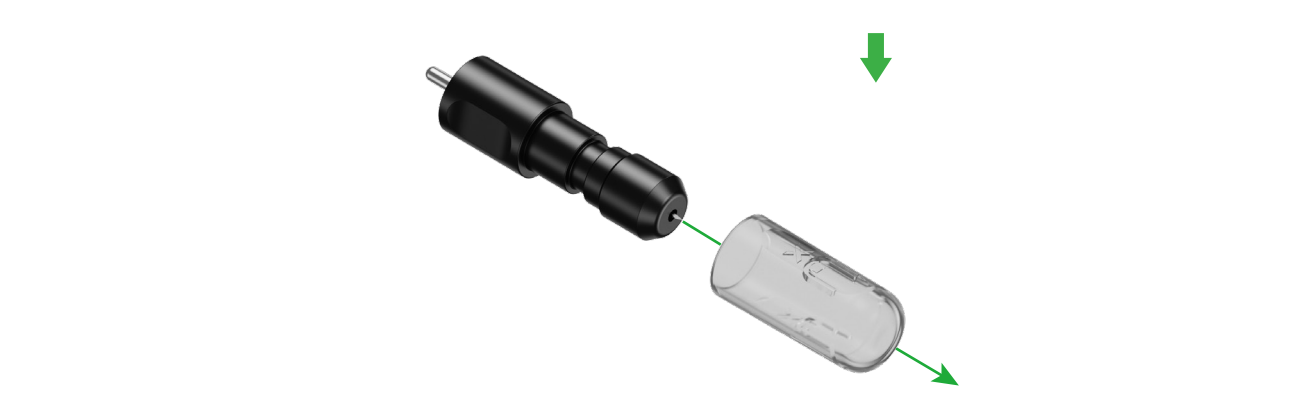

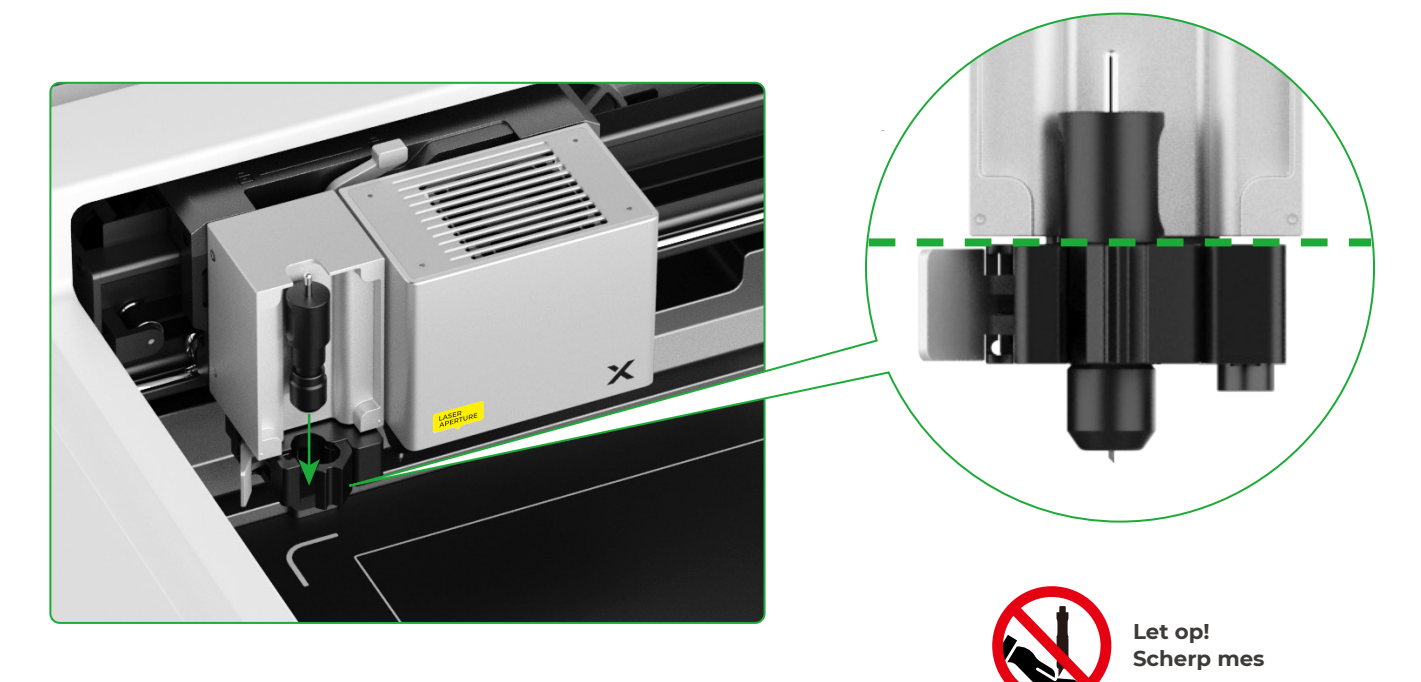

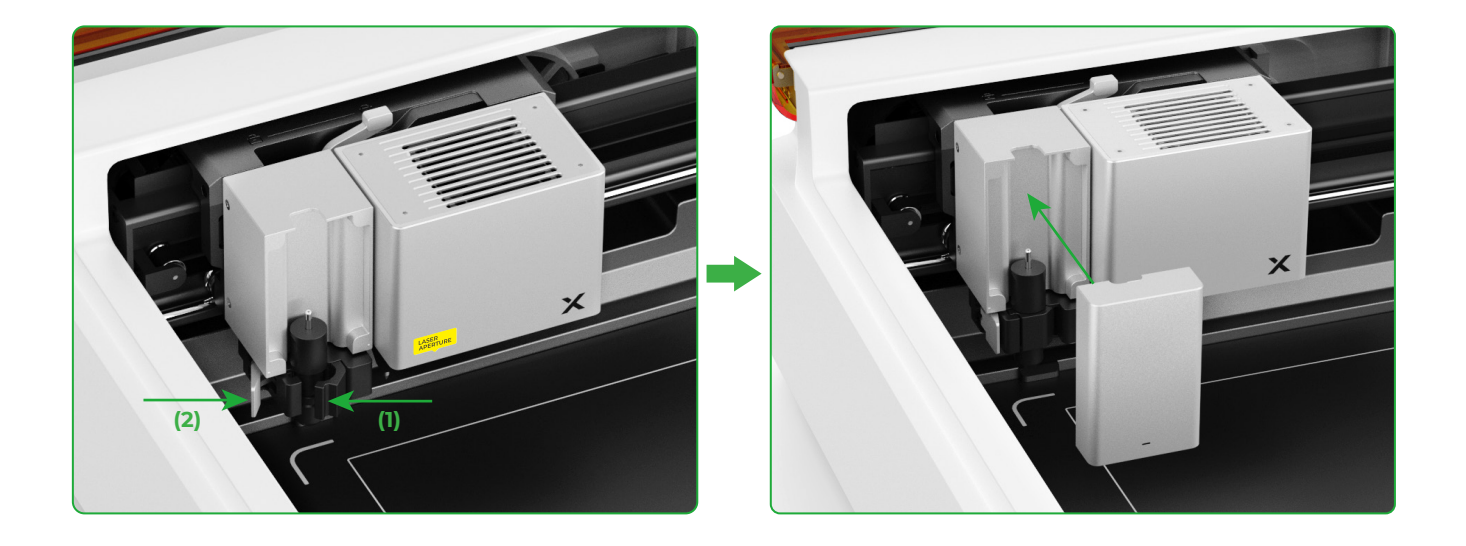

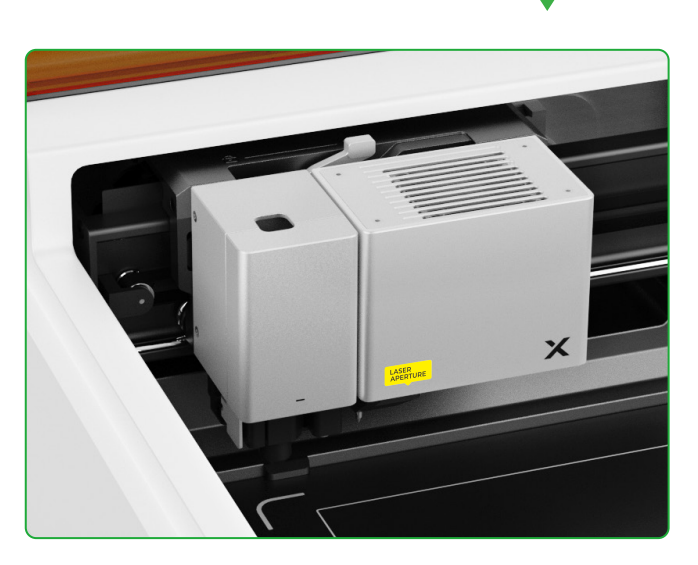

#### Om te tekenen met een pen

(1) Installeer de fijnpuntpen op de penhouder

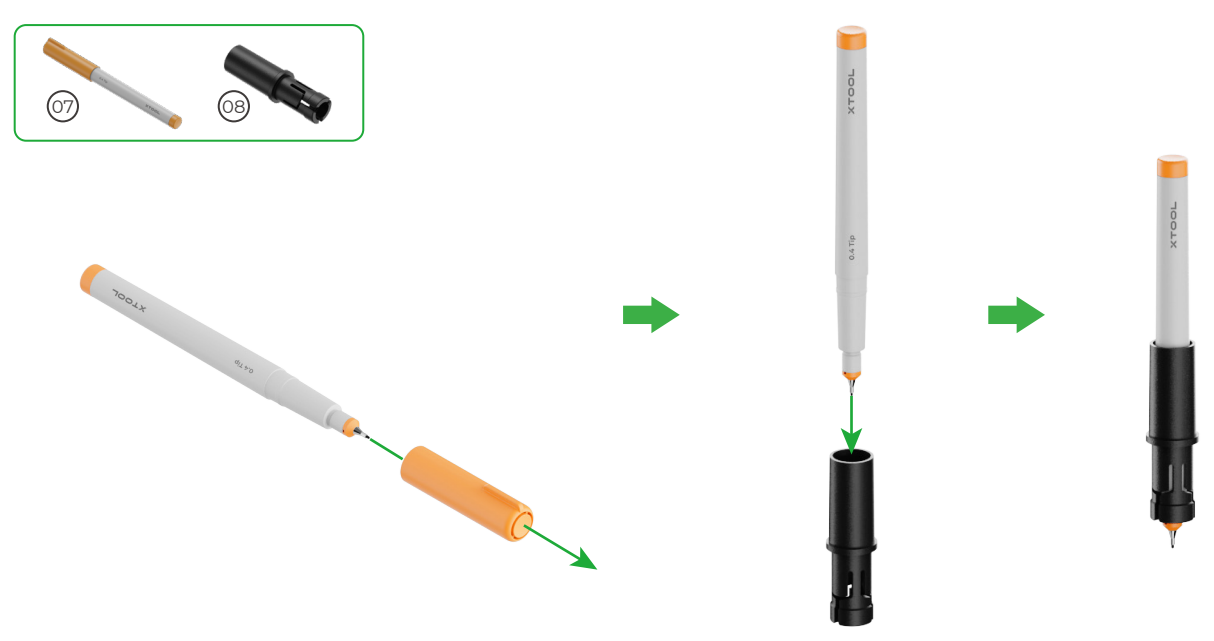

(2) Installeer de fijnpuntpen op de multifunctionele slede

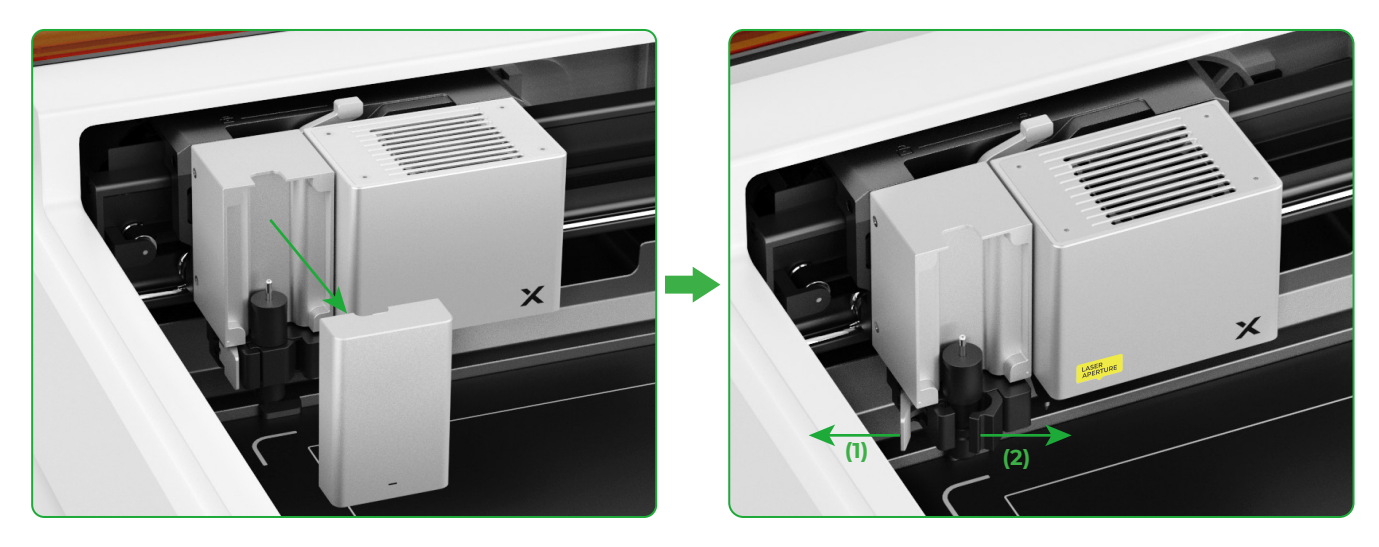

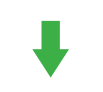

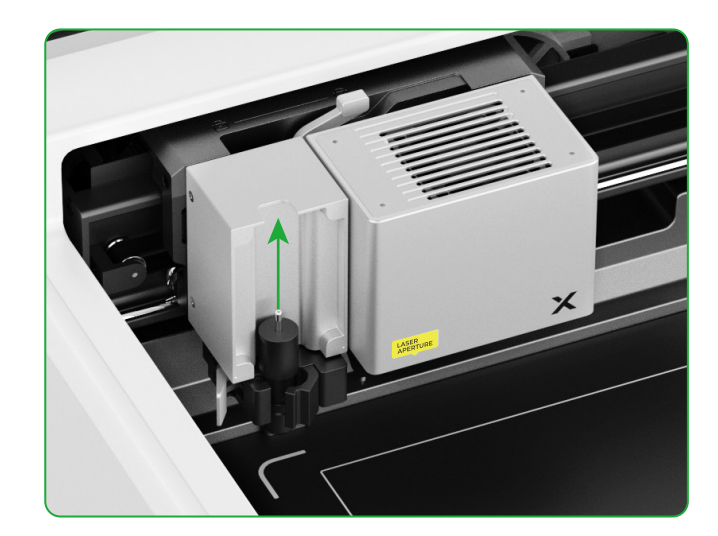

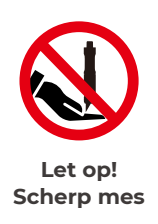

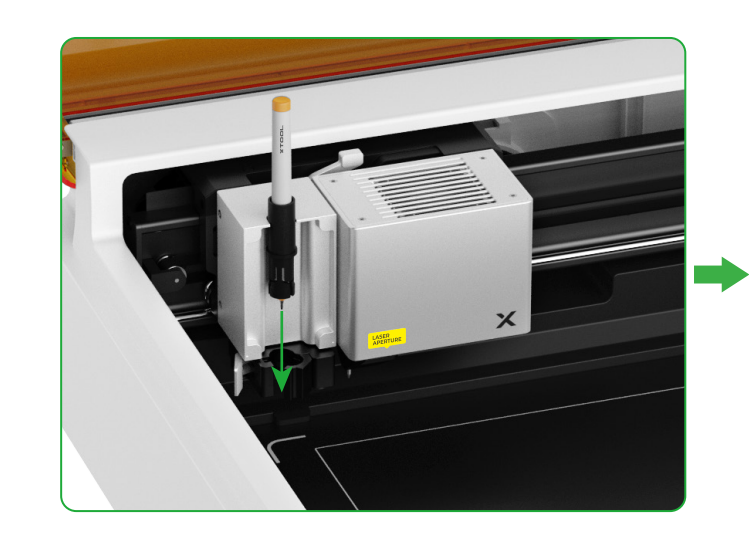

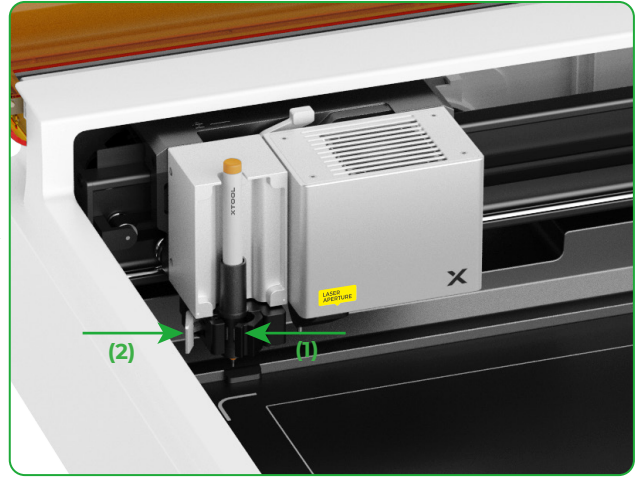

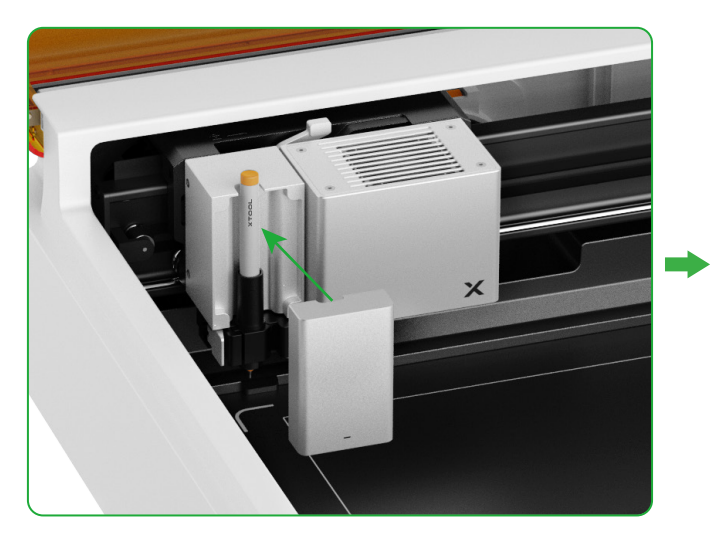

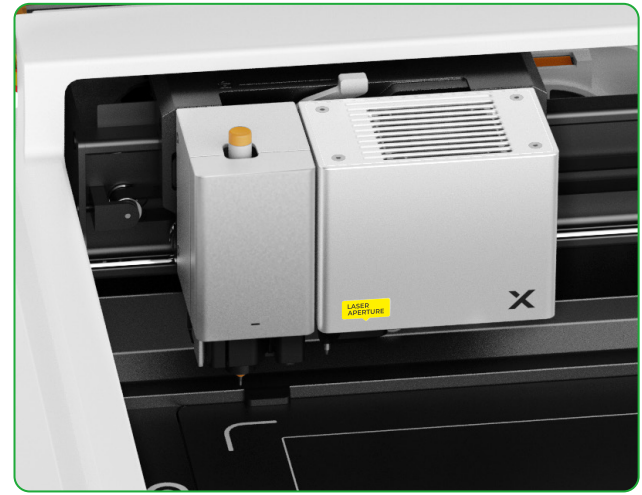

#### Voor meer functies

(1)

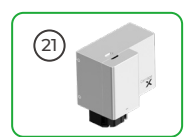

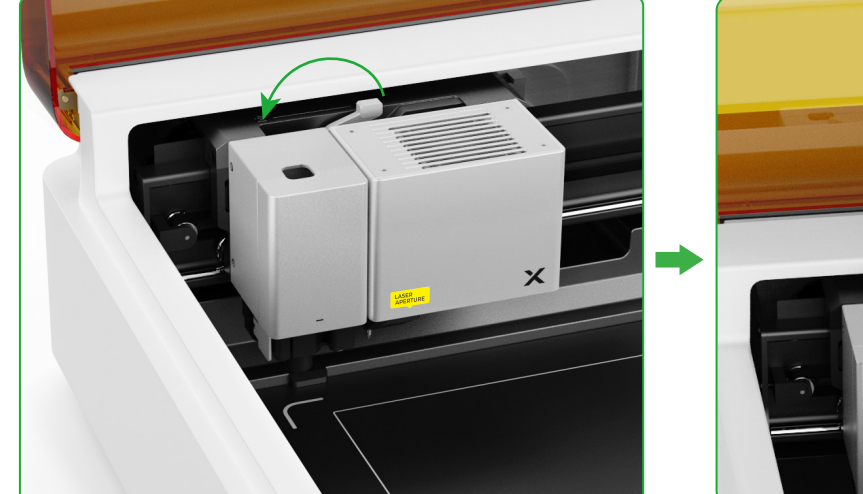

(2) Installeer het accessoire op de multifunctionele slede

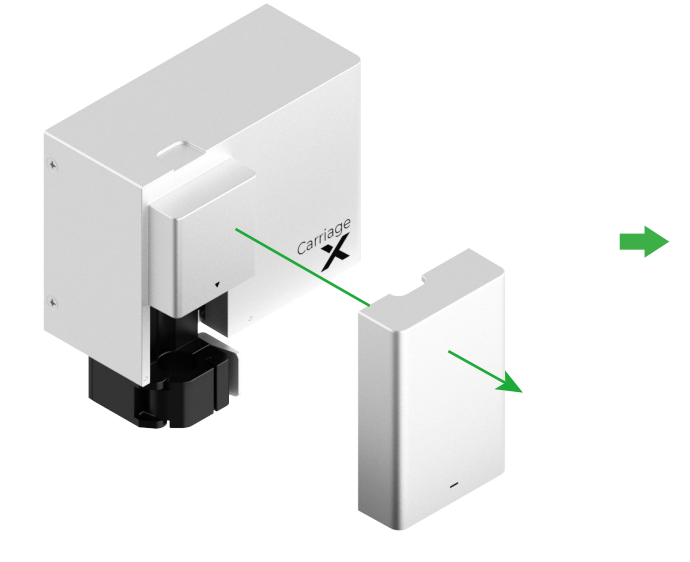

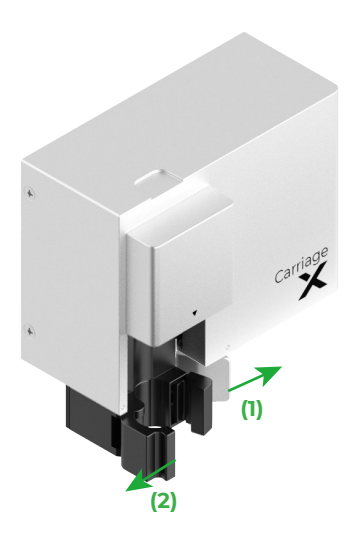

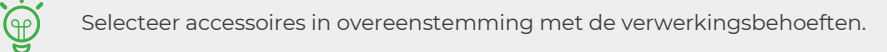

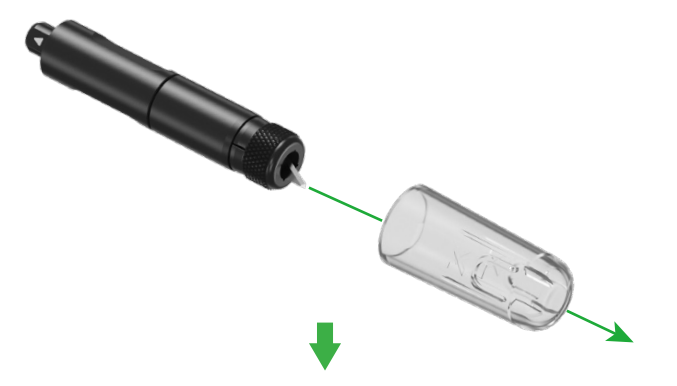

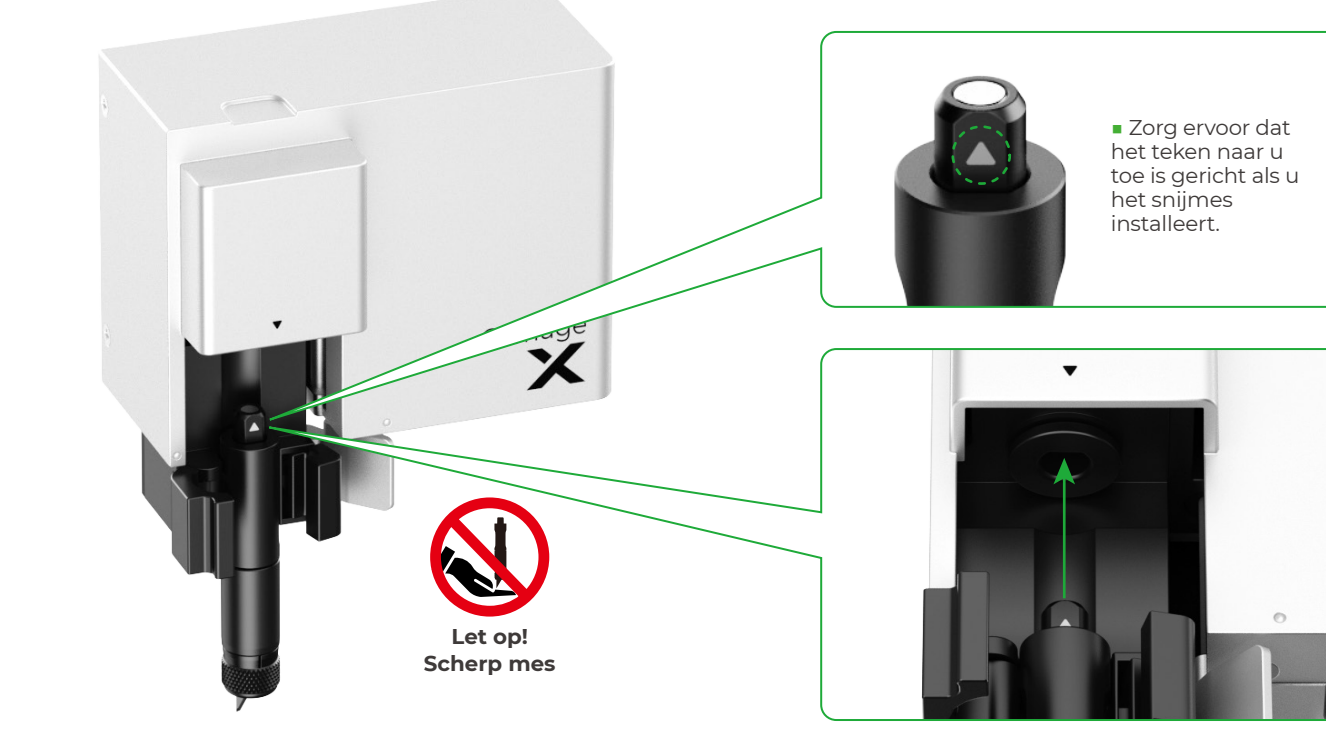

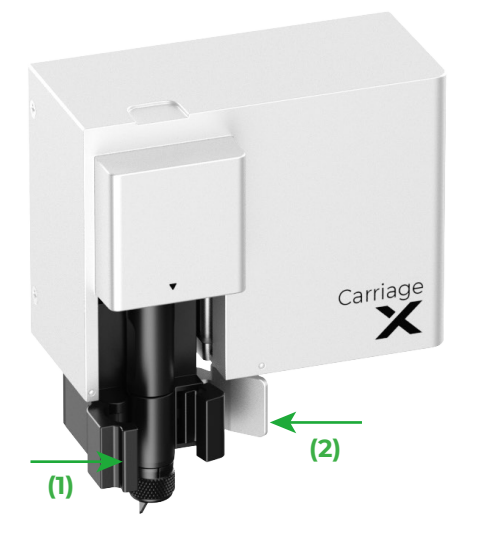

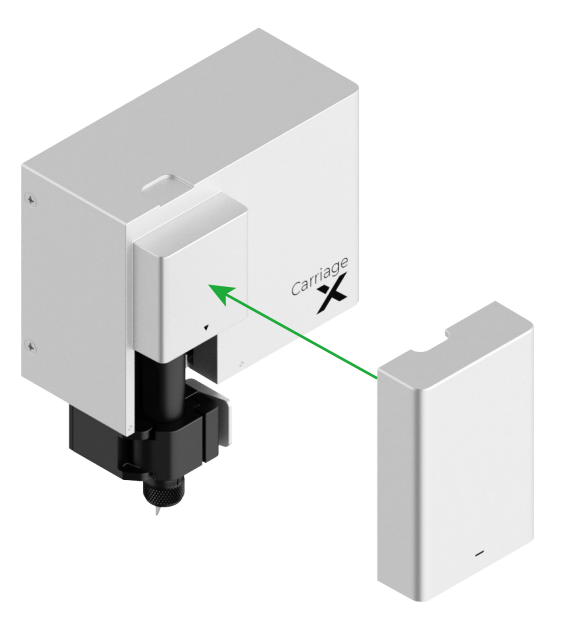

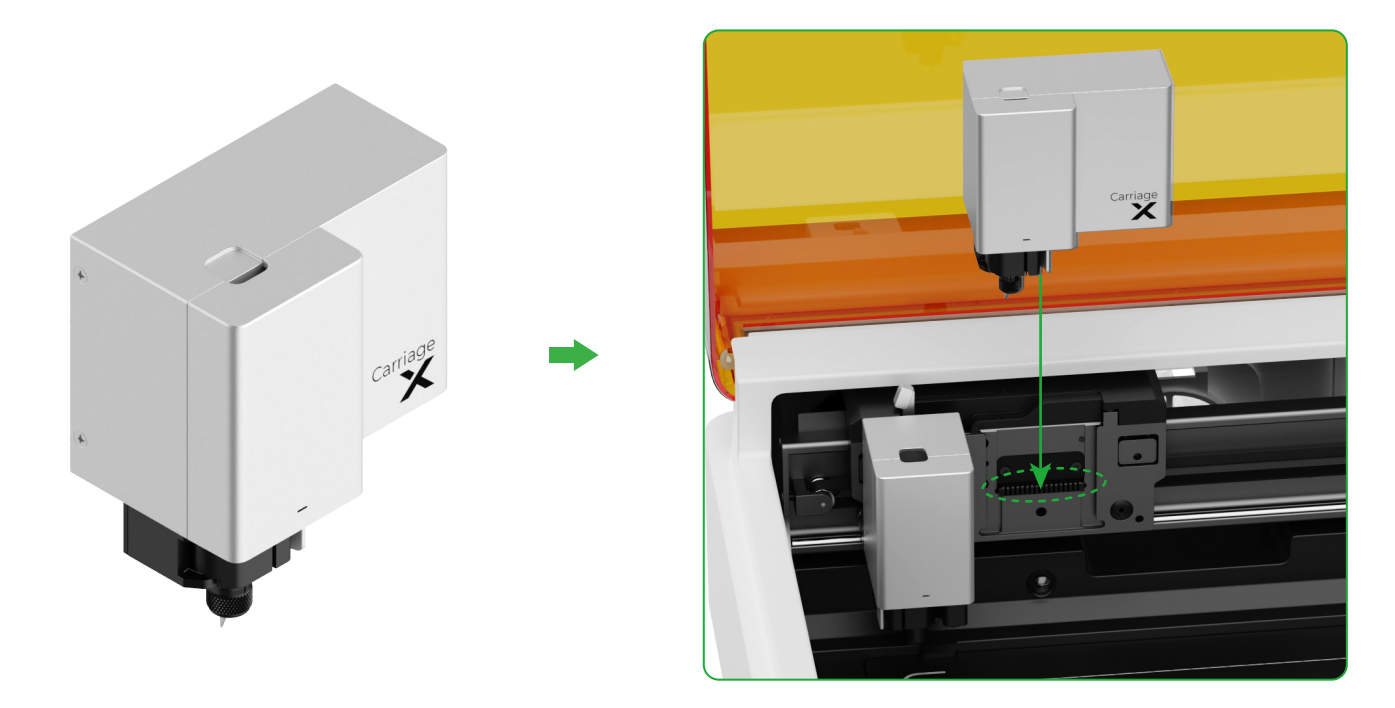

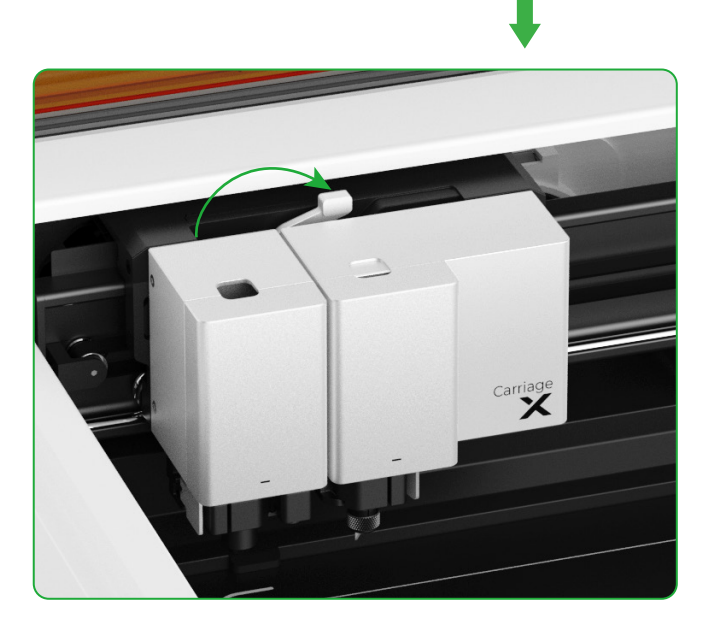

## Beschrijving van de indicator

|            | Ledstatus                    | Zoemerstatus      | Apparaatstatus                                                 |
|------------|------------------------------|-------------------|----------------------------------------------------------------|
| 0          | Continu wit                  | /                 | Stand-by, niet verbonden met de XCS<br>(in AP-modus)           |
| 0          | Stevig lichtblauw            | /                 | Stand-by, niet verbonden met de XCS<br>(in STA-modus)          |
| 0          | Continu paars                | Eenmaal zoemen    | Stand-by, verbonden met de XCS                                 |
| 0          | Pulserend wit                | /                 | Slaapstand, niet verbonden met de XCS                          |
| 0          | Pulserend paars              | /                 | Slaapstand, verbonden met de XCS                               |
| $\bigcirc$ | Langzaam knipperend<br>paars | /                 | Firmware bijwerken                                             |
| 0          | Continu groen                | /                 | Markering verwerkingsgebied op XCS /<br>Framing / Verwerking   |
| $\bigcirc$ | Langzaam knipperend<br>blauw | Eenmaal zoemen    | Klaar om in kader te zetten / Klaar om te<br>verwerken         |
| 0          | Continu blauw                | /                 | Taak gepauzeerd                                                |
| $\bigcirc$ | Knipperend geel              | Eenmaal zoemen    | De klep is open of niet geheel gesloten<br>tijdens de werking. |
| $\bigcirc$ | Knipperend geel              | Continue zoemtoon | Vlam gedetecteerd (kleine vlam) /<br>Apparaat bewogen          |
| $\bigcirc$ | Knipperend rood              | Continue zoemtoon | Vlam gedetecteerd (hoge vlam)                                  |
| $\bigcirc$ | Knipperend geel              | Driemaal zoemen   | Er doen zich uitzonderingen voor.                              |
| Ó          | Knipperend rood              | Driemaal zoemen   | Er doen zich belangrijke uitzonderingen<br>voor.               |

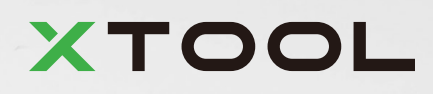